# logitech

## Deploy Script DFU through SCCM on Windows®

| Summary                     | 2 |
|-----------------------------|---|
| Download Logitech ScriptDFU | 2 |
| How to deploy DFU with SCCM | 3 |

## Summary

The Logitech Script DFU software is a tool to update firmware of supported devices. Intended to be used by IT Managers and Administrators.

**IMPORTANT**: Deployment type should be **Install and Available**, NOT **Required**. This will prevent devices becoming unusable during critical work use. For example if the client (user) is in the middle of a presentation, or critical work, they will lose keyboard input during this time.

## **Download Logitech ScriptDFU**

Download the Logitech ScriptDFU software from the following link

## How to deploy DFU with SCCM

- 1. In your distribution point put the DFU Tool
- 2. Create a new Application and choose manually specify application information

| 📩 Create Application Wizard | d                                        |                                                                                                    | × |
|-----------------------------|------------------------------------------|----------------------------------------------------------------------------------------------------|---|
| General                     |                                          |                                                                                                    |   |
| General                     | Specify setting                          | as for this application                                                                                                    |   |
| General Information         | opeony setting                           |                                                                                                    |   |
| Software Center             |                                          |                                                                                                    |   |
| Deployment Types            |                                          |                                                                                                    |   |
| Summary                     | Applications conta<br>Applications can o | an software that you can deploy to users and devices in your Configuration Manager environment.<br>contain multiple deployment types that customize the installation behavior of the application. |   |
| Progress                    |                                          |                                                                                                    |   |
| Completion                  |                                          |                                                                                                    |   |
|                             |                                          |                                                                                                    |   |
|                             | <ul> <li>Automatically d</li> </ul>      | letect information about this application from installation files:                                                                                                    |   |
|                             |                                          |                                                                                                    |   |
|                             | Туре:                                    | Windows Installer (*.msi file)                                                                                                    |   |
|                             | Location:                                | Browse                                                                                                    |   |
|                             |                                          | Example: \\Server\Share\File                                                                                                    |   |
|                             |                                          |                                                                                                    |   |
|                             |                                          |                                                                                                    |   |
|                             | <ul> <li>Manually speci</li> </ul>       | fy the application information                                                                                                    |   |
|                             |                                          |                                                                                                    |   |
|                             |                                          |                                                                                                    |   |
|                             |                                          |                                                                                                    |   |
|                             |                                          |                                                                                                    |   |
|                             |                                          |                                                                                                    |   |
|                             |                                          |                                                                                                    |   |
|                             |                                          |                                                                                                    |   |
|                             |                                          |                                                                                                    |   |
|                             |                                          |                                                                                                    |   |
|                             |                                          | < Previous Next > Summary Cancel                                                                                                    |   |

#### 3. Fill out the General Information

| ******                                            |                               |                                      |                   |           |
|---------------------------------------------------|-------------------------------|--------------------------------------|-------------------|-----------|
| General Informat                                  | tion                          |                                      |                   | ×         |
| General<br>General Information<br>Software Center | Specify information a         | about this application               |                   |           |
| Deployment Types                                  | Name:                         | Logitech Device Updater              |                   |           |
| Summary<br>Progress                               | Administrator comments:       | Udpating Logitech Keyboards a        | and Mice          | \$        |
| Completion                                        | Publisher:                    | Logitech                             | Software version: |           |
|                                                   | Administrative categories:    | "Logitech Desktop Software"          | ^<br>~            | Select    |
|                                                   | Date published:               | 9/22/2021                            |                   |           |
|                                                   |                               |                                      |                   |           |
|                                                   | Specify the administrative us | sers who are responsible for this ap | pplication.       |           |
|                                                   | Owners:                       | aberns.adm                           |                   | Browse    |
|                                                   | Support contacts:             | aberns.adm                           |                   | Browse    |
|                                                   |                               | < Previous                           | Next > Summa      | ry Cancel |

4. Fill out the details for the Software Center. You can add the icon from the DFU Tool as well.

| 🛅 Create Application Wizard             | 1                                                                           |                                                                                                    | ×                                    |
|-----------------------------------------|-----------------------------------------------------------------------------|----------------------------------------------------------------------------------------------------|--------------------------------------|
| Software Center                         |                                                                             |                                                                                                    |                                      |
| General<br>General Information          | Specify the Software Cen                                                    | ter entry                                                                                                    |                                      |
| Deployment Types<br>Summary<br>Progress | Specify information about how you<br>provide information in a specific lang | want to display this application to users when they bro<br>guage, select the language before you enter a descrip | wse the Software Center. To<br>tion. |
| Completion                              | Selected language:                                                          | English (United States) default $\qquad \lor$                                                                    | Add/Remove                           |
|                                         | Localized application name:                                                 | Logitech Device Updater                                                                                          |                                      |
|                                         | User categories:                                                            | "Logitech Firmware"                                                                                              | Edit                                 |
|                                         | User documentation:                                                         |                                                                                                    | Browse                               |
|                                         | Link text:                                                                  |                                                                                                    |                                      |
|                                         | Privacy URL:                                                                |                                                                                                    |                                      |
|                                         | Localized description:                                                      |                                                                                                    |                                      |
|                                         |                                                                             |                                                                                                    | <                                    |
|                                         | Keywords:                                                                   |                                                                                                    |                                      |
|                                         | Icon:                                                                       |                                                                                                    | Browse                               |
|                                         | Display this as a featured app ar                                           | nd highlight it in the company portal                                                                            |                                      |
|                                         |                                                                             | < Previous Next > So                                                                                             | ummary Cancel                        |

### 5. Add a deployment Type

| 한 Create Application Wizar                        | d                                              |                                         | ×                        |
|---------------------------------------------------|------------------------------------------------|-----------------------------------------|--------------------------|
| Deployment Typ                                    | bes                                            |                                         |                          |
| General<br>General Information<br>Software Center | Configure deployment types and application     | the priority in which they v            | vill be applied for this |
| Deployment Types<br>Summary                       | Deployment types include information about the | e installation method and the source fi | es for this application. |
| Progress<br>Completion                            | Deployment types:                              | Increase Priority                       | Decrease Priority        |
|                                                   | Filter                                         |                                         | 2                        |
|                                                   | Priority Name Type Languages<br>There a        | are no items to show in this view.      |                          |
|                                                   |                                                | Add Edit                                | Copy Delete              |
|                                                   |                                                | < Previous Next >                       | Summary Cancel           |

### 6. Choose a Scripted Installer

### 7. Enter the General Information, specifically the name

| 🚉 Create Deployment Type                            | Wizard                                               |                                                                                                    | × |
|-----------------------------------------------------|------------------------------------------------------|----------------------------------------------------------------------------------------------------|---|
| General Informa                                     | ition                                                |                                                                                                    |   |
| General<br>General Information<br>Content           | Specify general info                                 | rmation for this deployment type                                                                      |   |
| Detection Method<br>User Experience<br>Requirements | Applications can have any specify how the content is | number of deployment types. Deployment types include links to content and settings that<br>delivered. |   |
| Dependencies                                        | Name:                                                | Logitech Device Updater                                                                               |   |
| Summary                                             | Administrator comments:                              |                                                                                                    |   |
| Progress                                            |                                                      |                                                                                                    |   |
| Completion                                          |                                                      |                                                                                                    |   |
|                                                     | Languages:                                           | ∧ Select                                                                                              |   |
|                                                     |                                                      | ×                                                                                                    |   |
|                                                     |                                                      |                                                                                                    |   |
|                                                     |                                                      |                                                                                                    |   |
|                                                     |                                                      |                                                                                                    |   |
|                                                     |                                                      |                                                                                                    |   |
|                                                     |                                                      |                                                                                                    |   |
|                                                     |                                                      |                                                                                                    |   |
|                                                     |                                                      |                                                                                                    |   |
|                                                     |                                                      |                                                                                                    |   |
|                                                     |                                                      |                                                                                                    |   |
|                                                     |                                                      |                                                                                                    |   |
|                                                     |                                                      |                                                                                                    |   |
|                                                     |                                                      |                                                                                                    |   |
|                                                     |                                                      |                                                                                                    |   |
|                                                     |                                                      |                                                                                                    |   |
|                                                     |                                                      | < Previous Next > Summary Cancel                                                                      |   |

- 8. Download the Logitech\_dfu.exe from this link
- 9. Select the folder that contains the Logitech\_dfu.exe file
  - a. Set the Installation Program:

logitech\_dfu.exe /available /list /fw\_version /pop-up /wait /timeout 86400 /output c:\Windows\temp\dfu\_log.txt /upgrade\_latest

b. There is no uninstaller for this

| 🚞 Create Deployment Type                                       | Wizard                                                                          |                                                                                               | ×                     |
|----------------------------------------------------------------|---------------------------------------------------------------------------------|-----------------------------------------------------------------------------------------------|-----------------------|
| Content                                                        |                                                                                 |                                                                                               |                       |
| General<br>General Information                                 | Specify information about t                                                     | he content to be delivered to target devi                                                     | ces                   |
| Content<br>Detection Method<br>User Experience<br>Requirements | Specify the location of the deployment devices. All the contents in the path sp | t type's content and other settings that control how content i<br>pecified will be delivered. | s delivered to target |
| Dependencies                                                   | Content location:                                                               | \\sccm2\! DFU                                                                                 | Browse                |
| Summary<br>Progress                                            | Persist content in the client cache                                             |                                                                                               |                       |
| Completion                                                     | Specify the command used to install th                                          | nis content.                                                                                  |                       |
|                                                                | Installation program:                                                           | /fw_updatestest.zip?inline=false" /upgrade_latest                                             | Browse                |
|                                                                | Installation start in:                                                          |                                                                                               |                       |
|                                                                | Configuration Manager can remove in                                             | stallations of this content if an uninstall program is specified b                            | pelow.                |
|                                                                | Uninstall program:                                                              |                                                                                               | Browse                |
|                                                                | Uninstall start in:                                                             |                                                                                               | biomac                |
|                                                                | Rup installation and uninstall program                                          | ram as 32 hit process on 64 hit clients                                                       |                       |
|                                                                |                                                                                 | ann as 32 uir process on 64 uir cilenis.                                                      |                       |
|                                                                |                                                                                 |                                                                                               |                       |
|                                                                |                                                                                 |                                                                                               |                       |
|                                                                |                                                                                 |                                                                                               |                       |
|                                                                |                                                                                 |                                                                                               |                       |
|                                                                |                                                                                 | < Previous Next > Summ                                                                        | ary Cancel            |

### 10. Choose a Script as the detection method and choose $\mbox{\bf Edit}$

| 🚉 Create Deployment Type                                                                         | Wizard                                                                                                    | × |
|--------------------------------------------------------------------------------------------------|----------------------------------------------------------------------------------------------------|---|
| Detection Metho                                                                                  | od                                                                                                    |   |
| General<br>General Information<br>Content<br>Detection Method<br>User Experience<br>Requirements | Specify how this deployment type is detected<br>Specify how Configuration Manager determines whether this deployment type is already present on a device. This<br>detection occurs before the content is installed or when software inventory data is collected. |   |
| Summary<br>Progress<br>Completion                                                                | Consigure rules to detect the presence of this deployment type:                                                                                                    |   |
|                                                                                                  | < Previous Next > Summary Cancel                                                                                                    |   |

#### 11. Set the Script Detection method to $\ensuremath{\textbf{PowerShell}}$ with the following Script

| <pre>try {     if (select-string -Path C:\Windows\temp\dfu_log.txt -Pattern "Unifying receiver is up to date     -ErrorAction Stop) {         Write-Host "updated"         remove-item C:\Windows\temp\dfu_log.txt -force -erroraction stop     }     else {         }     }     catch {}</pre>                                                                                                    |                              |
|----------------------------------------------------------------------------------------------------|------------------------------|
| 🖬 Script Editor                                                                                                    | ×                            |
| <pre>Specify the script that will be used to detect this application To view the contents of an existing script as a starting point, click the Open button. Opening a script will clear previously entered script data. Script type:     PowerShell     Open Open</pre> | any<br>ear<br>fying (<br>top |
| <                                                                                                    | >                            |
| Open in code editor                                                                                                    |                              |
| ОК                                                                                                    | Cancel                       |

- 12. Click **OK** to finish the detection
- 13. At the user experience make the following settings
  - a. Installation Behavior: Install for System if resource is Device; otherwise install for user
  - b. Logon Requirement: Only when a user is logged on
  - c. Installation Visibility: Normal

| 🚵 Create Deployment Type                                      | Wizard                                                                                        | X                                                                                                    |
|---------------------------------------------------------------|-----------------------------------------------------------------------------------------------|----------------------------------------------------------------------------------------------------|
| User Experience                                               |                                                                                               |                                                                                                    |
| General<br>General Information<br>Content<br>Detection Method | Specify user experience setting                                                               | s for the application                                                                                     |
| Requirements                                                  | Installation behavior:                                                                        | Install for system if resource is device; otherwise install for user $\sim$                               |
| Dependencies                                                  | Logon requirement:                                                                            | Only when a user is logged on $\checkmark$                                                                |
| Summary                                                       | Installation program visibility:                                                              | Normal                                                                                                    |
| Progress                                                      |                                                                                               | Allow users to view and interact with the program installation                                            |
| Completion                                                    |                                                                                               |                                                                                                    |
|                                                               | Specify the maximum run time and estimated<br>estimated installation time displays to the use | installation time of the deployment program for this application. The<br>r when the application installs. |
|                                                               | Maximum allowed run time (minutes):                                                           | 120                                                                                                    |
|                                                               | Estimated installation time (minutes):                                                        | 0                                                                                                    |
|                                                               |                                                                                               |                                                                                                    |
|                                                               |                                                                                               |                                                                                                    |
|                                                               |                                                                                               |                                                                                                    |
|                                                               |                                                                                               |                                                                                                    |
|                                                               |                                                                                               |                                                                                                    |
|                                                               |                                                                                               |                                                                                                    |
|                                                               |                                                                                               |                                                                                                    |
|                                                               |                                                                                               | < Previous Next > Summary Cancel                                                                          |

- 14. There are no requirements or Dependencies.
- 15. Click Next to finish up the process

| 📩 Create Application Wizard                       | 1                                                     |                                             | ×                             |
|---------------------------------------------------|-------------------------------------------------------|---------------------------------------------|-------------------------------|
| Deployment Typ                                    | es                                                    |                                             |                               |
| General<br>General Information<br>Software Center | Configure deployment type<br>application              | es and the priority in which the            | / will be applied for this    |
| Deployment Types<br>Summary                       | Deployment types include information                  | about the installation method and the sourc | e files for this application. |
| Progress                                          | Deployment types:                                     | Increase Priority                           | Decrease Priority             |
| completion                                        | Filter                                                |                                             | Q                             |
|                                                   | Priority     Name       1     Logitech Device Updater | Type Languages<br>Script                    | Сору Delete                   |
|                                                   |                                                       | < Previous Next >                           | Summary Cancel                |

16. Deploy the Application

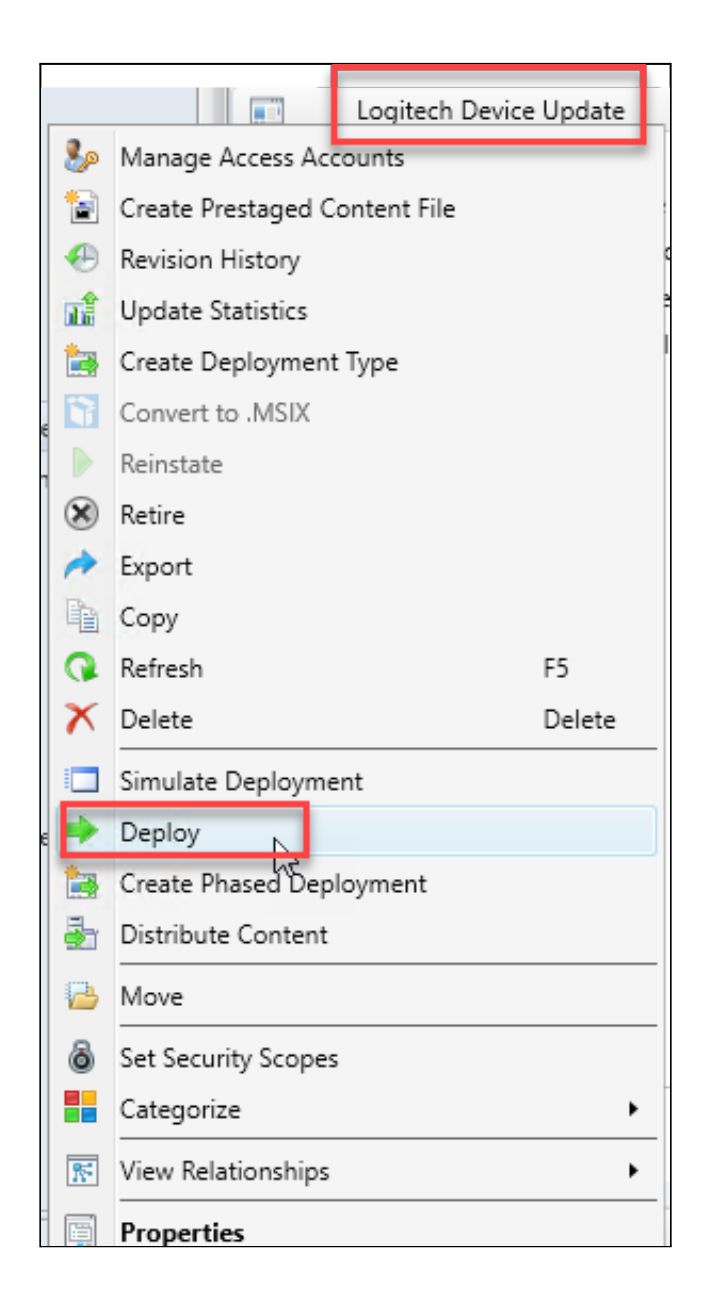

### 17. Select your collection

| ➡ Deploy Software Wizard |                         |                                              | ×         |
|--------------------------|-------------------------|----------------------------------------------|-----------|
| General                  |                         |                                              |           |
| General                  | Specify general info    | ormation for this deployment                 |           |
| Content                  | opoon) gonoranni        |                                              |           |
| Deployment Settings      |                         |                                              |           |
| Scheduling               |                         |                                              |           |
| User Experience          | Software:               | Logitech Device Update                       | Browse    |
| Alerts                   | Collection:             | and the                                      | Browse    |
| Summary                  | Collection.             |                                              | biowac    |
| Progress                 | Use default distributio | n point groups associated to this collection |           |
| Completion               | Automatically distribut | e content for dependencies                   |           |
|                          |                         |                                              |           |
|                          |                         |                                              |           |
|                          |                         |                                              |           |
|                          |                         |                                              |           |
|                          |                         |                                              |           |
|                          |                         |                                              |           |
|                          |                         |                                              |           |
|                          | Comments (optional):    |                                              |           |
|                          |                         |                                              | <u>^</u>  |
|                          |                         |                                              |           |
|                          |                         |                                              |           |
|                          |                         |                                              |           |
|                          |                         |                                              |           |
|                          |                         |                                              | ~         |
|                          |                         |                                              |           |
|                          |                         |                                              |           |
|                          |                         | < Previous Next > Summa                      | ry Cancel |

### 18. Select your Distribution

| Deploy Software Wizard            |                                                                                            |                                    |                               |                         | ×      |
|-----------------------------------|--------------------------------------------------------------------------------------------|------------------------------------|-------------------------------|-------------------------|--------|
| Content                           |                                                                                            |                                    |                               |                         |        |
| General                           | Specify the cont                                                                           | ent destination                    |                               |                         |        |
| Deployment Settings<br>Scheduling |                                                                                            |                                    |                               |                         |        |
| User Experience                   | Distribution points or distribution point groups that the content has been distributed to: |                                    |                               |                         |        |
| Alerts                            | Name                                                                                       | Туре                               |                               |                         |        |
| Progress                          | There are no items to show in this view.                                                   |                                    |                               |                         |        |
| Completion                        |                                                                                            |                                    |                               |                         |        |
|                                   |                                                                                            |                                    |                               |                         |        |
|                                   |                                                                                            |                                    |                               |                         |        |
|                                   | Additional distribution                                                                    | points, distribution point groups, | and the distribution point gr | oups that are currently |        |
|                                   | associated with colle                                                                      | ctions to distribute content to:   |                               |                         |        |
|                                   | Filter                                                                                     |                                    |                               | P Ada                   | d 🔻    |
|                                   | Name                                                                                       | Description                        | Associations                  | Ren                     | nove   |
|                                   | SCCM2.                                                                                     | . Distribution point               |                               |                         |        |
|                                   |                                                                                            |                                    |                               |                         |        |
|                                   |                                                                                            |                                    |                               |                         |        |
|                                   |                                                                                            |                                    |                               |                         |        |
|                                   |                                                                                            |                                    |                               |                         |        |
|                                   |                                                                                            |                                    |                               |                         |        |
|                                   |                                                                                            |                                    |                               |                         |        |
|                                   |                                                                                            |                                    |                               |                         |        |
|                                   |                                                                                            |                                    |                               |                         |        |
|                                   |                                                                                            | < Previo                           | us Next >                     | Summary                 | Cancel |

19. IMPORTANT: Deployment type should be **Install** and **Available** NOT Required. This is due to the fact that the keyboard is unusable during the upgrade which could happen at any time. So for example: if the user is in the middle of a presentation, or critical work, they will lose keyboard input during this time.

| ➡ Deploy Software Wizard                  |                                                                  | ×      |  |  |  |
|-------------------------------------------|------------------------------------------------------------------|--------|--|--|--|
| Deployment Settings                       |                                                                  |        |  |  |  |
| General<br>Content<br>Deployment Settings | Specify settings to control how this software is deployed        |        |  |  |  |
| Scheduling                                |                                                                  |        |  |  |  |
| User Experience                           | Action:                                                          |        |  |  |  |
| Alerts                                    | Purpose: Available 🗸                                             |        |  |  |  |
| Summary                                   |                                                                  |        |  |  |  |
| Progress                                  | Allow and users to attempt to repair this application            |        |  |  |  |
| Completion                                |                                                                  |        |  |  |  |
|                                           | Nequire administrator approval in users request this application |        |  |  |  |
|                                           |                                                                  |        |  |  |  |
|                                           |                                                                  |        |  |  |  |
|                                           |                                                                  |        |  |  |  |
|                                           |                                                                  |        |  |  |  |
|                                           |                                                                  |        |  |  |  |
|                                           |                                                                  |        |  |  |  |
|                                           |                                                                  |        |  |  |  |
|                                           |                                                                  |        |  |  |  |
|                                           |                                                                  |        |  |  |  |
|                                           |                                                                  |        |  |  |  |
|                                           |                                                                  |        |  |  |  |
|                                           |                                                                  |        |  |  |  |
|                                           |                                                                  |        |  |  |  |
|                                           |                                                                  |        |  |  |  |
|                                           | < Previous Next > Summary (                                      | Cancel |  |  |  |
|                                           |                                                                  |        |  |  |  |

#### 20. Set the Schedule

### 21. Set the User Experience to Display in Software Center and Show all Notifications

| ➡ Deploy Software Wizard                                                   | ×                                                                                                    |  |  |  |
|----------------------------------------------------------------------------|----------------------------------------------------------------------------------------------------|--|--|--|
| User Experience                                                            |                                                                                                    |  |  |  |
| General<br>Content<br>Deployment Settings<br>Scheduling<br>User Experience | Specify the user experience for the installation of this software on the selected devices                                                                                                    |  |  |  |
| User Experience<br>Alerts<br>Summary<br>Progress<br>Completion             | Specify user experience setting for this deployment User notifications:  User notifications:  When software changes are required, show a dialog window to the user instead of a toast notification  When the installation deadline is reached, allow the following activities to be performed outside the maintenance window:  Software Installation  System restart (if required to complete the installation)  Write filter handling for Windows Embedded devices  Commit changes at deadline or during a maintenance window (requires restarts)  If this option is not selected, content will be applied on the overlay and committed later. |  |  |  |
|                                                                            | < Previous Next > Summary Cancel                                                                                                    |  |  |  |

#### 22. Set Alerts if required